## How to Browse for Classes (for advisors)

- 1) There are at least two ways for current advisors to access the class schedule to see what classes are being offered next semester.
  - a. From the UCanWeb login page, click on Browse Classes:

| Ca                          | nWeb                                                                                                    |
|-----------------------------|----------------------------------------------------------------------------------------------------|
| 0                           | IMPORTANT ANNOUNCEMENTS:<br>Please be advised that effective September 29, there will be a change in how you login to UCanWeb. Instead of using your Student ID and PIH to<br>login, you will have to use your NetID and password, similar to how you login to Brightspace. As the system remembers your credentials, you<br>will not always need to input your login information each time you go to UCanWeb. The navigation to the homepage will stay the same, and you<br>will still select "Enter Secure Area" to login.<br>Readmits, Alumni, Former Employees and other inactive users - please use the Login link at the bottom of the list. |
| Enter                       | Secure Area                                                                                                    |
| <ul> <li>First-1</li> </ul> | ime Login Instructions - Please Read if you've never logged in before                                                                                                    |
| <ul> <li>Proxy</li> </ul>   | Access                                                                                                    |
| <ul> <li>Apply</li> </ul>   | for Admission                                                                                                    |
| 0.17                        |                                                                                                    |
| <ul> <li>Brows</li> </ul>   | e Classes (formerly Class Schedule)                                                                                                    |
| <ul> <li>Brows</li> </ul>   | e Catalog (formerly Course Catalog)                                                                                                    |
| <ul> <li>Manage</li> </ul>  | ge My Roo Card                                                                                                    |
| <ul> <li>SUNY</li> </ul>    | Canton Home                                                                                                    |
| <ul> <li>Workf</li> </ul>   | low (Effective Nov 30, 2020, use MFA for off-campus access)                                                                                                    |
| <ul> <li>CASH</li> </ul>    | net Authorized User Access (ie. parent or guardian)                                                                                                    |
|                             |                                                                                                    |

b. **<u>OR</u>** login to UCanWeb and access Browse Classes from the Main Menu:

| Main Menu                                                                                                    |
|----------------------------------------------------------------------------------------------------|
| Personal Information<br>Update addresses, contact information or marital status; review name or social security number change information; Change your PIN; Cu<br>Faculty & Advisors              |
| Enter Syllabus Information, Grades and Registration Overrides, View Class Lists and Student Information<br>USER Guide (Faculty)<br>Provides overview of options available in Faculty Self-Service |
| Student Administration Menu<br>Checklist; Parking Archive; PTND Summary; Billing Reg Survey Proxy<br>Athletic Clearance Form                                                                      |
| Elect a FERPA Designee (Proxy) to Shar My UCanWeb                                                                                                    |
| Ocanweb 9 - Browse Catalog<br>Return to Homepage                                                                                                    |
|                                                                                                    |

2) Click on Browse Classes, on the next page, Select the Term you are searching for classes in and click on the Continue button:

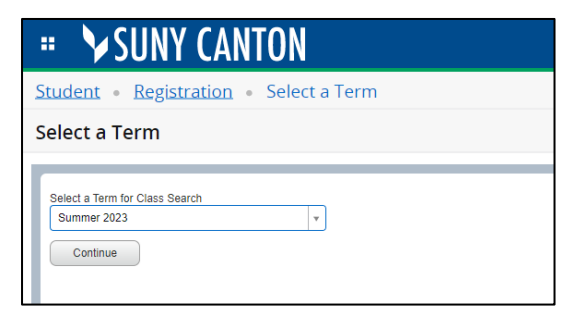

3) In UCanWeb 9, you have to click into the field to see the listing. Start by clicking in the box to the right of Subject to see a listing of subjects:

| # ≫SUNY CANTON                                                                                                    | ≖ ↘SUNY CANTON                                                                                                    |  |  |  |  |
|----------------------------------------------------------------------------------------------------|----------------------------------------------------------------------------------------------------|--|--|--|--|
| Student • Registration • Select a Term • Browse Classes                                                                                         | Student • Registration • Select a Term • Browse Classes                                                                           |  |  |  |  |
| Browse Classes                                                                                                    | Browse Classes                                                                                                    |  |  |  |  |
| Enter Your Search Criteria         Term: Bummer 2023         Subject         Course Number         Course Number         Keyword         Search | Enter Your Search Criteria<br>Term: Summer 2023  Sutject Course Number Keyword Anthropology Applied Behavior Analysis Art Biology |  |  |  |  |

4) Choose a subject and click on the Search button to see all of the courses in that subject:

| Enter Your Search Criteria<br>Term: Spring 2023 |                                |   |                      |
|-------------------------------------------------|--------------------------------|---|----------------------|
| Subject                                         | × English                      |   | TIP: Use the Ctrl ke |
| Course Number                                   |                                | , | select multiple subi |
| Keyword                                         |                                | ] | vour search.         |
|                                                 | Search Clear > Advanced Search |   |                      |
|                                                 |                                |   |                      |
|                                                 |                                |   |                      |

## Result:

| _                                                       |                                                                   |               |        |         |       |       |       |                        |                                     |        |                               |                                                                                                    |           |
|---------------------------------------------------------|-------------------------------------------------------------------|---------------|--------|---------|-------|-------|-------|------------------------|-------------------------------------|--------|-------------------------------|----------------------------------------------------------------------------------------------------|-----------|
| Student • Registration • Select a Term • Browse Classes |                                                                   |               |        |         |       |       |       |                        |                                     |        |                               |                                                                                                    |           |
| Browse Classes                                          |                                                                   |               |        |         |       |       |       |                        |                                     |        |                               |                                                                                                    |           |
| r                                                       | Search Results — 36 Classes<br>Term: Spring 2023 Subject: English |               |        |         |       |       |       |                        |                                     |        |                               |                                                                                                    |           |
|                                                         | Title \$                                                          | Subject Descr | Course | Section | Hours | CRN≎  | Term≎ | Instructor             | Meeting Times                       | Campus | Status                        | Attribute                                                                                                    | Linked Se |
|                                                         | COMPOSITION & TH<br>Lecture                                       | English       | 101    | 001     | 3     | 21316 | Spri  | Kara Elizabeth M       | SMTWTFS 09:30 AM - 10:45 AM         | Mai    | 11 of 25 sea<br>8 of 8 waitli | First College Level English<br>Basic Communication - GER 10<br>Liberal Arts Elective                             |           |
|                                                         | COMPOSITION & TH<br>Lecture                                       | English       | 101    | 002     | 3     | 21398 | Spri  | <u>Shawn Tiernan</u> ( | SMTWTFS 01:30 PM - 02:45 PM         | Mai    | 2 of 25 seat<br>8 of 8 waitli | Open Education Resources<br>First College Level English<br>Basic Communication - GER 10<br>Liberal Arts Elective |           |
|                                                         | COMPOSITION & TH<br>Lecture                                       | English       | 101    | 003     | 3     | 21962 | Spri  | Jamie L. Weber (       | SMTWTFS 11:00 AM - 12:15 PM         | Mai    | 3 of 25 seat<br>8 of 8 waitli | First College Level English<br>Basic Communication - GER 10<br>Liberal Arts Elective                             |           |
|                                                         | COMPOSITION & TH<br>Lecture                                       | English       | 101    | 0F1     | 3     | 21187 | Spri  | Kara Elizabeth M       | [S M T W T F S] 01:00 PM - 01:50 PM | Fle    | 6 of 25 seat<br>8 of 8 waitii | Open Education Resources<br>First College Level English<br>Basic Communication - GER 10<br>Liberal Arts Elective |           |
|                                                         |                                                                   |               |        |         |       |       |       |                        |                                     |        |                               | o                                                                                                    |           |

## Or use the Advanced Search :

| Browse Classes                                  |                                       |  |
|-------------------------------------------------|---------------------------------------|--|
| Enter Your Search Criteria<br>Term: Spring 2023 |                                       |  |
| Subject                                         | X English X Biology X Early Childhood |  |
| Course Number                                   |                                       |  |
| Keyword                                         |                                       |  |
|                                                 | Search Clear > Advanced Search        |  |

Search for courses based on other criteria. One or two search criteria will produce optimal results:

- Use the Ctrl key to choose multiple **Subjects**
- Use the **Course Number** to limit the search to certain courses (3% returns ALL 300-level courses)
- Use **Campus** to limit search to on-campus or online courses
- Use Attribute to find courses that meet a GER or are Writing Intensive (WI)
- Use **Part of Term** to find late start courses
- Use the toggle for **Open Sections Only** to find only the courses with seats remaining

| Browse Classes                                  |  |  |  |  |  |  |
|-------------------------------------------------|--|--|--|--|--|--|
| Enter Your Search Criteria<br>Term: Spring 2023 |  |  |  |  |  |  |
| Subject                                         |  |  |  |  |  |  |
| Course Number                                   |  |  |  |  |  |  |
| Keyword                                         |  |  |  |  |  |  |
| Keyword (With All Words)                        |  |  |  |  |  |  |
| Keyword (With Any Words)                        |  |  |  |  |  |  |
| Keyword (Exact Phrase)                          |  |  |  |  |  |  |
| Keyword (Without The Word)                      |  |  |  |  |  |  |
| Instructor                                      |  |  |  |  |  |  |
| Campus                                          |  |  |  |  |  |  |
| Attribute                                       |  |  |  |  |  |  |
| Buildings                                       |  |  |  |  |  |  |